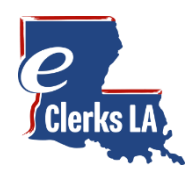

# eClerks LA eRecording Guide

Welcome to eClerks LA! Having the latest supported browser is important to ensure your computer has the latest security updates. eClerks LA eRecording is best viewed with **Google Chrome, Microsoft Edge or Firefox browsers**. Microsoft Internet Explorer is not supported.

This guide is designed to be a quick start review to have you quickly eRecording your documents directly with your desired Parish.

### Let's eRecord!

Under Main Menu at the top in the left navigation, click on **eRecording** to take you to your desired section.

|                        |            |                                                                                                    | 은 Hello Contact Us Logout                                                             |
|------------------------|------------|----------------------------------------------------------------------------------------------------|---------------------------------------------------------------------------------------|
| Clerks L               | k          | Welcome to eClerks LA                                                                                                    |                                                                                       |
| MAIN MENU              |            | Getting Started                                                                                                    |                                                                                       |
| M Welcome              |            | Wondering what to do next?                                                                                                    | Louisiana Clerks' Remote Access Authority (LCRAA)<br>Since 2014                       |
| ② Help Guides          |            | luesday, June 1, 2021                                                                                                    |                                                                                       |
| B eRecording           | Available! | Thank you for confirming your eClerks LA account! You are now ready to join others in searching for Land Records.                                                                                     | LCRAA Events                                                                          |
|                        |            | Let's Get Started!<br>1. Purchase a subscription to any participating parish via the Buy A Subscription link<br>2. Begin searching within your selected parishes by visiting My Parish Searches       | E-Bulletin Board Parish Notices<br>Find the latest parish notices here.               |
| PARISH SEARCH          |            | 3. Find your recently purchased documents here: My Parish Documents                                                                                                    | Meetings & Notices Scheduled Scheduled meetings and notices presented by LCRAA.       |
| O My Parish Searches   |            |                                                                                                    |                                                                                       |
| S My Parish Document   | 5          |                                                                                                    | Holidays Calendar<br>Calendar link to LCRAA scheduled holidays with additional notes. |
|                        |            | eClerks LA eRecording                                                                                                    |                                                                                       |
| Other Parishes         |            | eRecording Now Available                                                                                                    |                                                                                       |
|                        |            | eClerks I & eRecording is now available for participating parishes! eClerks I & makes it easy to securely eRecord                                                                                     |                                                                                       |
| SHOPPING CARTS         |            | mortgages, deeds and other documents online. Ready to eRecord? Head over to our Help Guides to learn more.                                                                                            |                                                                                       |
| ঢ় Subscriptions       | 0          |                                                                                                    |                                                                                       |
| 🤃 Purchasing           | 0          | eClerks LA PrePay                                                                                                    |                                                                                       |
|                        |            | Recording Software Account Holders                                                                                                    |                                                                                       |
| UTILITIES              |            | Tuesday, June 1, 2021                                                                                                    |                                                                                       |
| ✓ Verify eCertified Do | cument     | eClerks LA purchases can now be charged to your Recording Software Customer Account. Please contact your Parish<br>representative to ensure a smooth on-boarding process with your existing accounts. |                                                                                       |
| EXTERNAL LINKS         |            | - Accession Barick Clark of Court contact: keyba@accossionslock.com                                                                                                    |                                                                                       |
| Statewide Portal       |            | Jefferson Davis Parish Clerk of Court, contact: missy@jeffdavisclerk.com                                                                                                    |                                                                                       |
| 🗅 eFileLA              |            |                                                                                                    |                                                                                       |
|                        |            | eClerks LA Purchases                                                                                                    |                                                                                       |
|                        |            | Transaction Fee Schedule                                                                                                    |                                                                                       |
|                        |            | Tuesday, June 1, 2021                                                                                                    |                                                                                       |

#### Important Notes:

• eRecording does not require a parish subscription An eClerks user can eRecord with any participating parish, just select your desired parish from the dropdown list.  eRecording uses the Payment methods setup in your eClerks LA "<u>My Account Profile</u>" Make sure your desired payment method is added for you to select when submitting your documents.

|                                                                             |                                          |                                                                                                    |                                    | A Hello                                                               | Contact Us | Logout |
|-----------------------------------------------------------------------------|------------------------------------------|----------------------------------------------------------------------------------------------------|------------------------------------|-----------------------------------------------------------------------|------------|--------|
| Clerks LA,                                                                  | Manage your<br>Review/Update your a      | eClerks LA accour                                                                                                    | nt                                 |                                                                       |            |        |
| 💮 Welcome                                                                   | Profile                                  | Payment methods                                                                                                    |                                    |                                                                       |            |        |
| <ul> <li>Help Guides</li> <li>eRecording</li> <li>Now Available:</li> </ul> | Password                                 | Billing address                                                                                                    | Laborer                            | Your payment methods                                                  |            | 2      |
| 🐣 My Account                                                                | Personal data                            | Laura                                                                                                    | Thomas                             | Credit Card/ACH Payment Methods                                       |            |        |
|                                                                             | Payment methods                          | Email (Optional)                                                                                                    |                                    | [0442] ACH<br>347784BB-1F23-4C73-B167-FE9F9CDB0CAC                    |            |        |
| PARISH SEARCH                                                               | Subscription history<br>Purchase history | Payment receipts will be emailed to the email address provided when setting up each payment method. Please make a note when setting up |                                    | [7002] AmericanExpressCredit Exp. 50350DAC-78CF-4968-A613-B885E2E21B1 | (4/2022)   |        |
| S My Parish Documents                                                       | ,                                        | different Credit Card/ACH paymer<br>the email account.                                                                                 | nt methods that you have access to | Linked Accounts (Recording Software Payment Metho                     | ds)        |        |
| Buy A Subscription     Other Parishes                                       |                                          | lthomas@antaresnet.com                                                                                                    |                                    | Empty Listing<br>No items found for your payment methods              |            |        |
|                                                                             |                                          | Address                                                                                                    |                                    | Add a payment method                                                  |            |        |
| SHOPPING CARTS                                                              |                                          | 8282 Goodwood Blvd.                                                                                                    |                                    | Add a payment method                                                  |            |        |

# eRecording Dashboard

The **Dashboard** is your landing page for all things eRecording in eClerks LA. This section allows you to see the status of submitted document grouped by **Pending Transactions** and **Needs Attention Transactions**. You can start the eRecording process by clicking the **Submit Document** button. The blue box navigation also allows you to see **Completed Transactions**, **Rejected Transactions**, and your full **Transaction History**.

|                                                                                             |                                                                                                    | 은 Manage Your Account Logout |
|---------------------------------------------------------------------------------------------|----------------------------------------------------------------------------------------------------|------------------------------|
| Clerks LA1.                                                                                 | Welcome to the eRecording Dashboard<br>Review/Update your document submissions                                                          |                              |
| <ul> <li>Welcome</li> <li>Help Guides</li> <li>eRecording</li> </ul>                        | Submit Document(s)         Needs Attention Transactions           Completed<br>Transactions         No transactions that need attention |                              |
| PARISH SEARCH Q. My Parish Searches                                                         | Rejected Transactions         Pending Transactions           Transaction History         No transactions that are pending               |                              |
| <ul> <li>My Parish Documents</li> <li>Buy A Subscription</li> <li>Other Parishes</li> </ul> |                                                                                                    |                              |
| SHOPPING CARTS<br>및 Subscriptions Cart<br>및 Purchasing Cart                                 |                                                                                                    |                              |
| UTILITIES V Verify eCertified Document                                                      |                                                                                                    |                              |
| EXTERNAL LINKS<br>il: Statewide Portal<br>eFileLA                                           |                                                                                                    |                              |
| powered by                                                                                  | Louisiana Clerks' Remote Access Authority<br>10202 Jefferson Hwy. Building A   Baton Rouge, LA 70809<br>Privacy Policy Terms of Service | Questions?<br>Contact Us     |

### Steps: Package

The first Step allows you to "Select your Parish" and name your submission documents whether Package, bundle or whatever your business calls them. There is also a place to provide **Package Notes** about your submission. Click **Next Step** once completed.

|                                                                      |                                    |                      | 은 Manage Your Account Logout                                                                                                    |  |  |  |
|----------------------------------------------------------------------|------------------------------------|----------------------|----------------------------------------------------------------------------------------------------|--|--|--|
| Clerks LA                                                            | Submit Docume                      | nt(s)                | Return to Dashboard                                                                                                    |  |  |  |
|                                                                      | Select Parish where you wish to re | cord your document(s | Ascension Parish Clerk of Court Step Next Step                                                                                                    |  |  |  |
| <ul> <li>Metcome</li> <li>Help Guides</li> <li>eRecording</li> </ul> | Steps:                             | Package Information  |                                                                                                    |  |  |  |
| ິ My Account                                                         | Customer                           | Package Name:        | ASC - 1001                                                                                                    |  |  |  |
| PARISH SEARCH                                                        | Documents                          |                      |                                                                                                    |  |  |  |
| O My Parish Searches                                                 | Payment                            | Package Notes:       | SMITH CLOSING DOCUMENTS                                                                                                    |  |  |  |
| My Parish Documents Image: Buy A Subscription                        |                                    |                      |                                                                                                    |  |  |  |
| Other Parishes                                                       |                                    | Internal Use Only:   | You may provide any relevant package information here to help organize this submission. This information is provided as a convenience and will not be sent to the processing clerk. |  |  |  |
| SHOPPING CARTS                                                       |                                    |                      |                                                                                                    |  |  |  |
| ় Subscriptions Cart<br>় Purchasing Cart                            |                                    |                      | Previous Ste Next Step                                                                                                    |  |  |  |
| UTILITIES Verify eCertified Document                                 | Submit Document(s)                 | Cancel               |                                                                                                    |  |  |  |

# Steps: Customer

The Customer tab gives you the opportunity to review your billing information. If you see anything that needs to be updated you can click on the link "please update your account settings". When ready click Next Step.

| Select Parish where you wis | h to record your document(s): Ascensio | Previous Step Next St                  |                        |                       |
|-----------------------------|----------------------------------------|----------------------------------------|------------------------|-----------------------|
| Steps:                      | Billing Address                        |                                        |                        |                       |
| Package                     | 5 interes                              |                                        |                        |                       |
| Customer                    | Prischame                              |                                        | Last name              |                       |
| Documents                   | wittiam                                |                                        | Smith                  |                       |
| Payment                     | Email (Optional)                       |                                        |                        |                       |
|                             | wsmith@asmetitle.com                   | 1                                      |                        |                       |
|                             | Address                                |                                        |                        |                       |
|                             | 12134 Corporate Blvd.                  |                                        |                        |                       |
|                             | Address 2 (Optional)                   |                                        |                        |                       |
|                             |                                        |                                        |                        |                       |
|                             | City                                   |                                        | State                  | Zip                   |
|                             | Baton Rouge                            |                                        | LA                     | 70809                 |
|                             | Country                                | Phone number                           |                        |                       |
|                             | US                                     | (800) 366-8807                         |                        |                       |
|                             |                                        |                                        |                        |                       |
|                             | If the above billing inf               | ormation is incorrect, please update y | your account settings. |                       |
|                             | Also, be sure to review                | v your payment methods.                |                        |                       |
|                             |                                        |                                        |                        |                       |
|                             |                                        |                                        |                        | Previous St. Next Ste |

### Steps: Documents

eClerks LA eRecording allows the user to enter the document details and upload copies of the final documents. The system then calculates the estimated recording cost total based on the submission. When eRecording a group of associated documents, the user can submit multiple documents by clicking the "Add Document" tab.

| Select Parish where you wis | sh to record your document(s): Asc | ension Parish Clerk of Court 🛛 🗸 |        |        | Previous Step Next S |
|-----------------------------|------------------------------------|----------------------------------|--------|--------|----------------------|
| Steps:                      | Document 1 Add D                   | Document                         |        |        |                      |
| Package<br>Customer         | Basic Instrument Data              |                                  |        |        |                      |
| Documents<br>Payment        | Document Type:                     | CASH SALE                        |        | B MISC |                      |
|                             | Grantor:                           | Last/Entity                      | First  | Middle | Suffix               |
|                             |                                    | JOHNSON                          | RONALD | L      |                      |
|                             | Grantee:                           | Last/Entity                      | First  | Middle | Suffix               |
|                             |                                    | STREET                           | DELLA  | G      |                      |
|                             | Notes:                             | SALE OF FAMILY HOME              |        |        |                      |
|                             | Document File                      |                                  |        |        |                      |
|                             | Upload View                        | Clear                            |        |        |                      |
|                             | Document Charges                   |                                  |        |        |                      |
|                             |                                    |                                  |        |        |                      |

### Uploading your Documents:

#### Upload Tip:

When you select the Upload button, remember where you saved your scanned documents so you can find that folder.

#### eRecord Tip:

Be sure to select the number of names that will need to be indexed.

#### eVault Tip:

eVault automatically calculates the estimated charges for you allowing you to review the totals before submitting.

| Document Type:                                                                                                    | CASH SALE 🗸         |                            |                                                        |                                                   |
|----------------------------------------------------------------------------------------------------|---------------------|----------------------------|--------------------------------------------------------|---------------------------------------------------|
| Grantor:                                                                                                    | Last/Entity         | First                      | Middle                                                 | Suffix                                            |
|                                                                                                    | JOHNSON             | RONALD                     | L                                                      |                                                   |
| Grantee:                                                                                                    | Last/Entity         | First                      | Middle                                                 | Suffix                                            |
|                                                                                                    | STREET              | DELLA                      | G                                                      |                                                   |
| Notes:                                                                                                    | SALE OF FAMILY HOME |                            |                                                        |                                                   |
| Document File                                                                                                    |                     |                            |                                                        |                                                   |
|                                                                                                    |                     |                            |                                                        |                                                   |
| Upload Viv Clear                                                                                                    | 464793_original.pdf |                            |                                                        |                                                   |
| Upload Vy Clear<br>Document Charges                                                                                                    | 464793_original.pdf |                            |                                                        |                                                   |
| Upload Vi v Clear<br>Document Charges<br>Names to be indexed: 3                                                                        | 464793_original.pdf | e: 5.2 MB                  |                                                        |                                                   |
| Upload Viv Clear Document Charges Names to be indexed: 3 Description                                                                   | 464793_original.pdf | e: 5.2 MB<br>Quantity      | Price                                                  | Total                                             |
| Upload Vy Clear<br>Document Charges<br>Names to be indexed: 3<br>Description<br>6 to 25 Pages                                          | 464793_original.pdf | e: 5.2 MB<br>Quantity<br>6 | Price<br>\$0.00                                        | Total \$200.00                                    |
| Upload Vy Clear<br>Decument Charges<br>Names to be indexed: 3<br>Description 6<br>6 to 25 Pages<br>LCRAA Fee                           | 464793_original.pdf | e: 5.2 MB<br>Quantity<br>6 | Price<br>50.00<br>\$5.00                               | Total<br>\$200.00<br>\$5.00                       |
| Upload Vary Clear<br>Document Charges<br>Names to be indexed: 3<br>Description 6 to 25 Pages<br>LCRAA Fee<br>eRecording Transmittal    | 464793_original.pdf | e: 5.2 MB<br>Quantity<br>6 | Price<br>50.00<br>55.00<br>53.00                       | Total<br>5200.00<br>55.00<br>53.00                |
| Upload Vivy Clear<br>Document Charges<br>Names to be indexed: 3<br>Description<br>6 to 25 Pages<br>LCRAA Fee<br>eRecording Transmittal | 464793_original.pdf | e: 5.2 MB<br>Quantity<br>6 | Price<br>\$0.00<br>\$5.00<br>\$3.00<br>Estimated Fees: | Total<br>\$200.00<br>\$55.00<br>\$33.00<br>\$6.01 |

### Steps: Payment

This is the last step in the submission process. Note the estimated cost on the far-right column, then click the Choose Payment Method to select your desired choice.

| lect Parish where you wish to a | record your document(s): Asconsion D                                                                               | Parish Clerk of Co                                         | urt Y                                                                                                    |                  | Previous Step Next-Step              |                                               |
|---------------------------------|----------------------------------------------------------------------------------------------------|------------------------------------------------------------|----------------------------------------------------------------------------------------------------|------------------|--------------------------------------|-----------------------------------------------|
| teps:                           | Ascension P                                                                                                    | ansi clerk of co                                           | uit *                                                                                                    |                  | некозер нех зер                      |                                               |
| Package                         | Document Charges                                                                                                   |                                                            |                                                                                                    |                  |                                      |                                               |
| Customer                        | Document 1 - CASH SAL                                                                                              | LE                                                         |                                                                                                    |                  | \$214.01                             |                                               |
| Documents<br>Payment            |                                                                                                    |                                                            |                                                                                                    | Estimated Total: | \$214.01                             |                                               |
|                                 |                                                                                                    |                                                            |                                                                                                    |                  |                                      |                                               |
|                                 | Payment Processing                                                                                                 |                                                            |                                                                                                    |                  |                                      |                                               |
|                                 | Choose Payment Me                                                                                                  | thod Payment r                                             | net if not selected                                                                                                    |                  |                                      |                                               |
|                                 |                                                                                                    |                                                            |                                                                                                    |                  |                                      |                                               |
|                                 |                                                                                                    |                                                            |                                                                                                    |                  | Previous Step Next Step              |                                               |
|                                 |                                                                                                    |                                                            |                                                                                                    |                  |                                      |                                               |
| Submit Document(s)              | Cancel                                                                                                    |                                                            |                                                                                                    |                  |                                      |                                               |
|                                 |                                                                                                    |                                                            |                                                                                                    |                  | 은 Manage Your Ac                     | count Lo                                      |
|                                 |                                                                                                    |                                                            | Cot Up Daymont Drococcing                                                                                                    |                  |                                      |                                               |
|                                 |                                                                                                    |                                                            | Set op Payment Processing                                                                                                    |                  |                                      |                                               |
|                                 | Submit Document                                                                                                    | t(s)                                                       | Select a Payment Method This field is required.                                                                                                    |                  | Return                               | ı to Dashbo                                   |
|                                 | Submit Document                                                                                                    | t(s)                                                       | Select a Payment Method This field is required.                                                                                                    |                  | Return                               | to Dashbo                                     |
|                                 | Submit Document                                                                                                    | t(s)<br>rd your documer                                    | Select a Payment Method This field is required.                                                                                                    |                  | Return<br>Previous Step              | to Dashbo<br>Next S                           |
|                                 | Submit Document<br>Select Parish where you wish to recor<br>Steps:                                                 | t(s)<br>rd your documer<br>Document                        | Select a Payment Method This field is required.                                                                                                    |                  | Return<br>Previous Step              | i to Dashbo<br>Next S                         |
|                                 | Submit Document<br>Select Parish where you wish to recor<br>Steps:<br>Package                                      | t(s)<br>rd your documer                                    | Set Op Payment Processing Select a Payment Method This field in required. [0016] VisaCredit [1333] ACH                                                                                                    |                  | Return<br>Previous Step              | Next S                                        |
|                                 | Submit Document<br>Select Parish where you wish to recor<br>Steps:<br>Package<br>Customer<br>Documents             | t(s)<br>rd your documer<br>Documen<br>Documen              | Select a Payment Method This field is required.                                                                                                    |                  | Return<br>Previous Step              | S214.01                                       |
|                                 | Submit Document<br>Select Parish where you wish to recor<br>Steps:<br>Package<br>Customer<br>Documents<br>Payment  | t(s)<br>rd your documer<br>Documen<br>Documer              | Set Op Payment Method This field is required.                                                                                                    | Estimat          | Return<br>Previous Step<br>ed Total: | to Dashbo<br>Next S<br>\$214.0<br>\$214.0     |
|                                 | Submit Document<br>Select Parish where you wish to recor<br>Steps:<br>Package<br>Customer<br>Documents<br>Payment  | t(s)<br>rd your documer<br>Documen<br>Documen              | Set Op Payment Method the field is required Setect a Payment Method the field is required [0016] VisaCredit [1333] ACH httr:/CASH SALE                                                                                                    | Estimat          | Return<br>Previous Step<br>ed Totat: | to Dashba<br>Next S<br>\$214.0<br>\$214.0     |
|                                 | Submit Document<br>Select Parish where you wish to recor<br>Steps:<br>Package<br>Customer<br>Documents<br>Paymont  | t(s)<br>rd your documer<br>Documen<br>Documen<br>Payment P | Set of prayment Method the field in required  Select a Payment Method the field in required  [0016] VisaCredit [1333] ACH  th 1 - CASH SALE  Topossing                                                                                                    | Estimat          | Return<br>Previous Step<br>ed Total: | to Dashbo<br>Next S<br>\$214.01<br>\$214.01   |
|                                 | Submit Document<br>Select Parish where you wish to recor<br>Steps:<br>Package<br>Customer<br>Documents<br>Payment  | t(s) rd your documer Documen Documen Payment P Choose      | Set Up Payment Method The field in required  Setect a Payment Method The field in required  Toossing  Payment Method Payment method not selected                                                                                                    | Estimat          | Return Previous Step ed Total:       | 5214.0                                        |
|                                 | Submit Document<br>Select Parish where you wish to recor<br>Steps:<br>Package<br>Customer<br>Documents<br>Payment  | t(s) rd your documer Documen Documen Peyment P Choose      | Set Up Payment Method this field in required  Setect a Payment Method this field in required  (0016) VisaCredit (1333] ACH  th - CASH SALE  reconsting  Payment Method not selected                                                                                                    | Estimat          | Return<br>Previous Step<br>ed Total: | x to Dashbo<br>Next S<br>\$214.01<br>\$214.01 |
|                                 | Submit Document Select Parish where you wish to recor Steps: Package Customer Documents Peyment                    | t(s) rd your documer Documer Documer Peyment P Choose      | Set Op Payment Method Setect a Payment Method Setect a Payment Method Setect a Payment Method Setect a Payment Method Payment Method Payment | Estimat          | Return<br>Previous Step<br>ed Total: | a to Dashbo<br>Next S<br>\$214.01<br>\$214.01 |
|                                 | Submit Document<br>Select Parish where you wish to recor<br>Steps:<br>Package<br>Customer<br>Documents<br>Playmont | t(s) rd your documer Documeri Documeri Peyment P Chocse    | Set Up Payment Method Setect a Payment Method Setect a Payment Method Setect a Payment Method Payment Method Payment Method Payment method not selected                                                                                                    | Estimat          | Return Previous Step                 | s to Dashbo<br>Next S<br>\$214.0<br>\$214.0   |

# Steps: Submit your Document(s) for eRecording!

After you've selected your payment method, you're ready to submit or you can click back to one of the prior steps if you need to review or update anything.

| Select Parish where you wis | h to record your document(s): Ascension Parish Clerk of Court 🗸 🗸                                    |                  | Previous Step Next |
|-----------------------------|----------------------------------------------------------------------------------------------------|------------------|--------------------|
| Steps:                      | Document Charges                                                                                     |                  |                    |
| Customer                    | Document 1 - CASH SALE                                                                               |                  | \$214.             |
| Documents                   |                                                                                                    | Estimated Total: | \$214.             |
|                             | Choose Payment Method [0016] VisaCredit Exp. (4/2023) Adv. Seascher Virtua Adv. Seascher Virtua Adv. |                  |                    |
|                             |                                                                                                    |                  | Previous Step Next |

# Congratulations – Submission Successful!

This message confirms your document has been accepted and sent to the Parish for review and processing. You can click the Return to Dashboard to Review/Update or Submit additional documents.

| P                                                                                           |                                                                                                    | 음 Manage Your Account Logout |
|---------------------------------------------------------------------------------------------|----------------------------------------------------------------------------------------------------|------------------------------|
| Clerks LA .                                                                                 | Submit Document(s)                                                                                                    | Return to Dashboard          |
| MAIN MENU                                                                                   |                                                                                                    |                              |
| Welcome     Help Guides     eRecording     My Account                                       | Document Submission Successful!     Please reference Transaction # E-147. To view this transaction, click here.     To view your transaction history, click here. |                              |
| PARISH SEARCH                                                                               |                                                                                                    |                              |
| Q My Parish Searches                                                                        |                                                                                                    |                              |
| <ul> <li>My Parish Documents</li> <li>Buy A Subscription</li> <li>Other Parishes</li> </ul> |                                                                                                    |                              |

# eRecording Dashboard

The eRecording Dashboard allows you to see the status of your submitted documents. You can also view your Completed Transactions or your full Transaction History.

|                                                  |                           | 은 Manage Your Account Logout                                                |
|--------------------------------------------------|---------------------------|-----------------------------------------------------------------------------|
| Clerks LA                                        | Welcome to th             | ne eRecording Dashboard                                                     |
| MAIN MENU                                        | Review/Update you         | r document submissions                                                      |
| <ul> <li>Welcome</li> <li>Help Guides</li> </ul> | Submit Document(s)        | Needs Attention Transactions                                                |
| eRecording A My Account                          | Completed<br>Transactions | No transactions that need attention                                         |
| PARISH SEARCH                                    | Rejected Transactions     | Pending Transactions 1                                                      |
| Q My Parish Searches                             | Transaction History       | ASC 1001                                                                    |
| My Parish Documents                              | Humaterion History        | Transaction # E-147: Submitted: 12/10/20, 11:42 AM Parish: Ascension        |
| Buy A Subscription                               |                           | ID: 173 Book Type: COB Grantor: JOHNSON, RONALD Grantee: STREET, DELLA 6pgs |
|                                                  |                           |                                                                             |
| SHOPPING CARTS                                   |                           |                                                                             |
| ेः Subscriptions Cart                            |                           |                                                                             |
| ঢ় Purchasing Cart                               |                           |                                                                             |
| UTILITIES                                        |                           |                                                                             |
| Verify eCertified Document                       |                           |                                                                             |
| EXTERNAL LINKS                                   |                           |                                                                             |
| Statewide Portal                                 |                           |                                                                             |
| 🗅 eFileLA                                        |                           |                                                                             |
|                                                  |                           |                                                                             |

### Important Note:

eClerks eRecording allows users to <u>submit documents anytime</u>. If documents are submitted after hours, the clerk's office will process the documents as part of the next business day's workload.